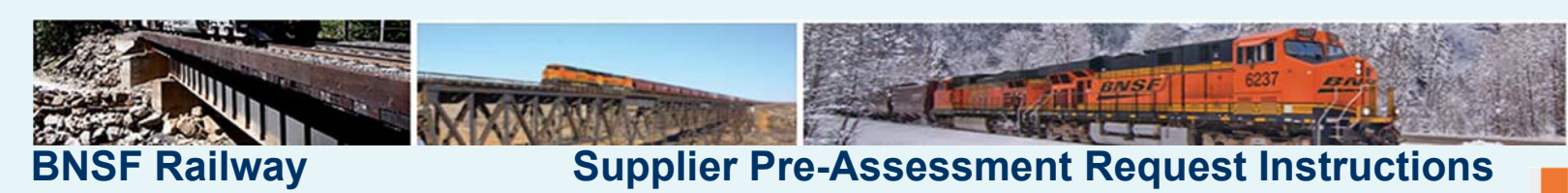

## Interested in becoming a BNSF Railway supplier?

First, educate yourself about the rail industry and BNSF Railway. Then, follow the instructions below to submit or revise a Pre-Assessment form. The completed form will be reviewed and saved to identify potential suppliers for current and future business needs.

Please note that submitting a request does not imply a contractual agreement is in place or an obligation for procurement. BNSF will contact you when an opportunity is available.

## First Time Access to the Pre-Assessment Site

| Assumptions                                                                                                    |                                                                                                    |
|----------------------------------------------------------------------------------------------------|----------------------------------------------------------------------------------------------------|
| You must have a Microsoft Live<br>Account that that is linked to<br>your official business email                  | (1) A valid Microsoft Live ID is required to access the BNSF Supplier<br>Pre-Assessment Request form (application) because the tool is<br>built in Office 365's SharePoint application.                    |
| address.                                                                                                    | If you do not have a Microsoft Live Account go to                                                                                                    |
|                                                                                                    | https://login.live.com/ and sign-up prior to requesting access to the application.                                                                                                    |
|                                                                                                    |                                                                                                    |
| Your MS Live email address will be<br>your User ID to access the BNSF<br>Supplier Pre-Assessment Request<br>Tool. | (2) <i>After</i> your business email address is setup on Microsoft Live, send an email (from that address) requesting access to the BNSF Supplier Pre-Assessment Tool to:                                  |
|                                                                                                    | SupplierPre-AssessmentRequest@BNSFRailway.onmicrosoft.com                                                                                                    |
|                                                                                                    | Include your company name in the Subject line and/or body of the email to expedite processing.                                                                                                    |
| You must be approved and<br>granted to access the BNSF<br>Supplier Pre- Assessment Tool.                          | (3) <i>After</i> completing steps 1 and 2 above, you will receive a reply email with a link and instructions on how to access and submit your Request Form. <i>Allow 1-3 business days for a response.</i> |

## To submit a BNSF Railway Supplier Pre-Assessment Form

| After obtaining a Microsoft Live ID and receiving a confirmation email, | Unice 365                                                                                                    |
|-------------------------------------------------------------------------|----------------------------------------------------------------------------------------------------|
| access the Request Form from the link in the email or go to_            |                                                                                                    |
| https://bnsfrailway.sharepoint.com/teams/sa/                            | Email or phone                                                                                                    |
|                                                                         | Password                                                                                                    |
|                                                                         | Keep me signed in                                                                                                    |
| Sign-in with your User ID (Microsoft Live email address) and password.  | Sign in                                                                                                    |
|                                                                         | After obtaining a Microsoft Live ID and receiving a confirmation email,<br>access the Request Form from the link in the email or go to_<br>https://bnsfrailway.sharepoint.com/teams/sa/ .<br>Sign-in with your User ID (Microsoft Live email address) and password. |

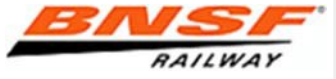

Micr

000-000

3. Populate all relevant and mandatory (\*) fields as indicated on the form and press the submit button.

|                  | Bu                                          | usiness Information                                                                                                    |                              |
|------------------|---------------------------------------------|----------------------------------------------------------------------------------------------------|------------------------------|
| * Business Nam   | e                                           | *                                                                                                    |                              |
| * Business Addr  | ress Street Address                         |                                                                                                    |                              |
|                  | City<br>Country                             | State Zip Code                                                                                                    |                              |
|                  | US                                          | <u>v</u>                                                                                                    |                              |
|                  | C                                           | ontact Information                                                                                                    |                              |
| * Contact Name   | e                                           | *                                                                                                    |                              |
| * Title          |                                             | •                                                                                                    |                              |
| * Phone          |                                             | 1                                                                                                    |                              |
| FAX              |                                             |                                                                                                    |                              |
| * E-mail Addres  | 5                                           |                                                                                                    |                              |
|                  |                                             | Business Size                                                                                                    |                              |
| * Number Of En   | nployees                                    | •                                                                                                    |                              |
| * Annual Sales F | Present Year                                | •                                                                                                    | Romombor to populate all     |
| Annual Sales L   | Last Year                                   |                                                                                                    | Insurance and Bonding        |
|                  |                                             | and the second second se | information about your       |
|                  | В                                           | usiness Ownership                                                                                                    | company.                     |
| * Ownership Inf  | formation Ownership Type                    | Owner(s) Name and percentage (if relevant)                                                                                                    |                              |
|                  | INSURANCE                                   | AND BONDING INFORMATION                                                                                                    |                              |
|                  |                                             | General Liability Insurance:                                                                                                    |                              |
|                  | General Liability (GL) insurance            | Minimum Per Occurrence Limit                                                                                                    |                              |
|                  | Automotive Liability     Umbrella Liability | Minimum General Aggregate Limit                                                                                                    |                              |
|                  | Other                                       | Automotive Liphility Insurance:                                                                                                    |                              |
| Insurance        |                                             | Minimum Combined Single Limit                                                                                                    | Indicate if your company     |
|                  |                                             |                                                                                                    | is a <b>Diverse Business</b> |
|                  |                                             | Umbrella Liability Limits                                                                                                    | Enterprise (DBE) and         |
|                  |                                             | (State Statutory Workers Compensation is required)                                                                                                    | provide certification        |
|                  | Is your organization bondable?              | Bonding Rate per \$1000 (State \$ amount)                                                                                                    | information.                 |
| Ronding          | Bid Bond  Performance & Payment             |                                                                                                    |                              |
| Dolining         | Material Supply Bond                        | Bonding Capacity per project                                                                                                    |                              |
| -                | Warranty Bond                               | · · · · ·                                                                                                    |                              |
|                  | Di                                          | versity Information                                                                                                    | Attach relevant              |
|                  | siness Enterprise (DBE)                     |                                                                                                    | documents (capability        |
| Diverse Bu       |                                             | 1                                                                                                    |                              |
| Diverse Bu       | DBE  Gelect check box if business is a Dive | irse Business Enterprise)                                                                                                    | statements, etc)             |

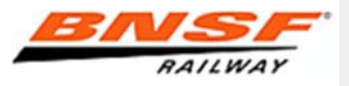

The **Product/Service Information** section is very important. You must select a **Main Service** and/or **Material** in order for your profile to automatically route to a Sourcing team. If you do not, it will be less efficient for buyers to identify your company as a potential supplier.

In the example below, the supplier's form will not be routed to a buyer's queue via a system generated alert; however, the buyer can search for the Other Services as needed.

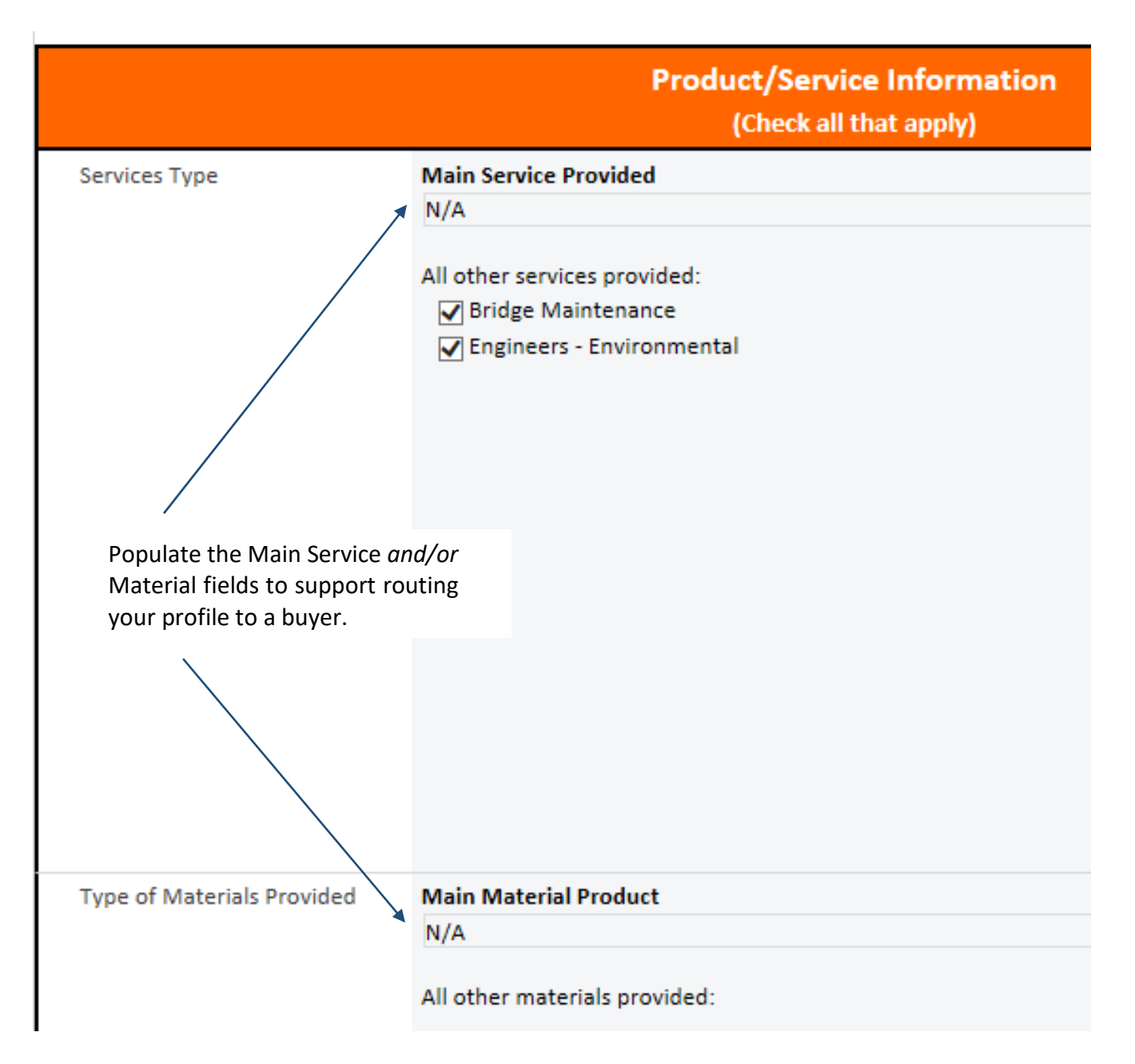

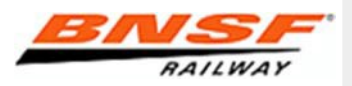

## **BNSF Railway**

## **Supplier Pre-Assessment Request Instructions**

# Confirmation that we have received your request

After submitting all required and relevant information, you will receive an:

- on-screen confirmation that your form was successfully submitted.
- email confirmation to the address you provided.
   If you do not receive it, please check your spam email.

| <u>^</u> | The form was submitted successfully. |
|----------|--------------------------------------|
|          | ОК                                   |

Pre-Assessment Request

SPT\_ID

2

**Business Name** 

VIEW

Edit Item

Supplier Test Inc

Manage

## To view or edit your existing request

- 1. Go to\_ https://bnsfrailway.sharepoint.com/teams/sa/
- Sign-in with your User ID (Microsoft Live email address) and password.
- 3. On the right side of the submission form, click on your business name.
- 4. Click "Edit Item" on the far left hand corner.
- Edit your request form and press the submit button. You will receive an on-screen confirmation that your edits were submitted successfully.

| <u>^</u> | The form was submitted successfully. |
|----------|--------------------------------------|
|          | ОК                                   |

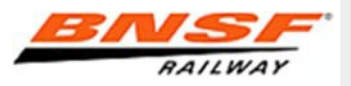